## دليل البدء السريع للموافقة على المناوبات بعد أن يقوم موظفو PCA بتسجيل وقت الحضور ووقت الانصر اف في تطبيق EVV للهواتف المحمولة، سير اجع المستهلكون المناوبات. في بوابة EVV Portal الإلكترونية. يمكن الموافقة على المناوبات في أي وقت قبل نهاية فترة Pay Period (فترة الدفع) الخطوة رقم 1 - البحث عن المناوبة المراد الموافقة عليها يبدأ عرض صفحة كشف الحضور من فترة الدفع الحالية. إذا كنت بحاجة إلى عرض فترة مختلفة، يمكنك العثور على كشف الحضور الذي تريده باتباع التعليمات أدناه: انقر فوق التاريخين في مربع Pay Period (فترة الدفع) لعرض التقويم والعثور على الفترة التي تريدها. Hello, Anne Smith (Consum Pay Period < 05/14/2023 - 05/27/2023 > Timesheets Pay Period < 05/14/2023 - 05/27/2023 > A 3 pay period(s) with incomplete timesheet(s) عند عرض التقويم، حدد تاريخ فترة الدفع التي تبحث عنها. Pay Period Start Date May 2023 lun 2023 ملاحظة: تخبرك "وسيلة الإيضاح" في أسفل المربع بما يعنيه كل تاريخ ملون. 15 16 17 18 19 20 <u>11</u> 12 22 23 24 25 26 27 18 19 20 28 29 30 31 nd: Incomplete Timesheet Start Date Selected pay period start date Selected pay period ٤. انقر فوق الزر Done (تم) في أسفل التقويم. 4. لاستخدام طريقة أسرع، انقر فوق السهم الأيمن أو الأيسر للتنقل بين فترات الدفع. لاحظ أن ذلك يقتصر على فترتي دفع. انقر فوق أيقونة Edit (التعديل) أسفل عمود Action (الإجراء). . يمكنك بعد ذلك عرض الأيام داخل فترة الدفع المحددة. إذا كنت بحاجة إلى مساعدة مفصّلة، يمكنك زيارة TempusUnlimited.org/EVV-support والاطلاع على دليل البدء السريع "عرض كشف الحضور".

1 | تابع في الصفحة التالية

2

يمكنك الموافقة على مناوبة فردية عن طريق النقر فوق زر Approve (موافقة) الموجود بجانب المناوبة. أو يمكنك النقر فوق زر Approve All Shifts (الموافقة على جميع المناوبات) في أعلى اليمين للموافقة على جميع المناوبات في كشف الحضور.

| Pay Period: 06/04/2023 - 06/17/202 Date Start Time End Tim | Approve All Shifts Add Shift                                | mass_health - ffs 11486029          |
|------------------------------------------------------------|-------------------------------------------------------------|-------------------------------------|
| Pay Period: 06/04/2023 - 06/17/202 Date Start Time End Tim |                                                             |                                     |
| Date Start Time End Tim                                    |                                                             | Approve All Shifts Add Shift        |
| Sum 06/04/2022                                             | Shift Status Action                                         | y Approved Time Shift Status Action |
| Suit, 06/04/2023                                           |                                                             |                                     |
| Tue 06/06/2023 11:11 AM 11:50 PM                           |                                                             |                                     |
|                                                            |                                                             | Approve Deny ····                   |
| Wed, 06/07/2023 12:00 PM 09:00 PM                          |                                                             |                                     |
|                                                            |                                                             | Adjust Shift                        |
| Thu, 06/08/2023                                            | Approve Deny ***                                            | View Shift History                  |
| Fri, 06/09/2023 12:00 PM 05:00 PM                          |                                                             | Om Approved Deny                    |
| 54 05/10/2022 04/00 PM 11/20 21                            |                                                             |                                     |
| 5ar, uoy (0/2023 - 04:00 PM - 11:59 PM                     | Approve Denv                                                | Approved Deny ···                   |
| Sun, 06/11/2023                                            | Approve Deny                                                |                                     |
| Mon, 06/12/2023                                            |                                                             |                                     |
| Tue, 06/13/2023                                            |                                                             |                                     |
| Wed, 06/14/2023                                            |                                                             |                                     |
| Thu, 06/15/2023                                            |                                                             |                                     |
| Fri, 06/16/2023                                            |                                                             |                                     |
| Sat, 06/17/2023                                            |                                                             |                                     |
|                                                            | Total Approved Pay Period Hours 13<br>Total Denied Hours 0h | h 00m Submit Timesheet              |
|                                                            |                                                             |                                     |
| < Back to Timesheets                                       |                                                             |                                     |

يمكنك الآن الموافقة على المناوبات باستخدام بوابة EVV Portal الإلكترونية. إذا كنت بحاجة إلى مساعدة في إرسال كشف حضور، فراجع دليل البدء السريع "إرسال كشف حضور" على <u>TempusUnlimited.org/EVV-support</u>.